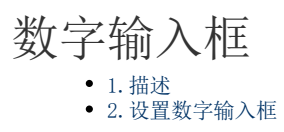

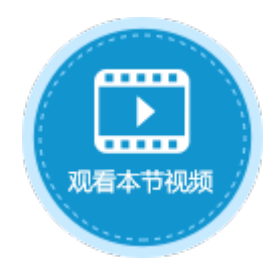

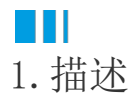

将单元格设置为数字类型,运行后可在其中输入数字。数字输入框如下图所示。

图1 数字输入框

|   | A | В | С | D | E | F |
|---|---|---|---|---|---|---|
| 1 |   |   |   |   |   |   |
| 2 |   |   |   |   |   |   |
| 3 |   |   |   |   |   |   |

## 

2. 设置数字输入框

选中数字输入框,在属性设置区中选择"单元格设置"标签页,设置说明见表1。

表1 数字输入框设置说明

| 设置   | 说明                                                  |
|------|-----------------------------------------------------|
| 编辑命令 | 设置当值变化时执行的命令。只有当焦点离开数字输入框或按下Enter键时新值才会提交,此时才会执行命令。 |
|      | 命令请参见第十章 命令。                                        |
| 数据验证 | 设置数字输入框的数据验证,具体可参见页面端校验。                            |
| 缺省值  | 指定数字输入框的默认值,如果输入的是公式,则由公式的结果作为默认值。                  |
| 小数位数 | 指定可以显示的小数位数。                                        |
|      | 说明                                                  |
|      | 此设置在手机页面中不支持。                                       |
| 増量   | 指定通过上下键按钮增加或减少数字的增量。                                |

| 显示上下键按钮     | 显示能够增加或减少数字的按钮。                                 |       |       |          |     |      |      |     |
|-------------|-------------------------------------------------|-------|-------|----------|-----|------|------|-----|
|             |                                                 |       | A     | В        | С   | Ι    | )    | E   |
|             | 1                                               |       |       |          |     |      |      |     |
|             | 2                                               |       |       |          |     |      | ;    |     |
|             | 3                                               |       |       |          |     |      |      |     |
|             | <b>〇</b><br>说明                                  |       |       |          |     |      |      |     |
|             | 此该                                              | と置在手机 | 页面中   | 不支持。     |     |      |      |     |
| 使用千分位分隔符(,) | 勾选此项后,                                          | 运行时在数 | 女字输入林 | 国中每三个    | 数字将 | 会插入- | 一个", | " 。 |
|             |                                                 | 1.    | , 2   | 34       | , E | ī6'  | 7    |     |
|             | 说明                                              |       |       |          |     |      |      |     |
|             | 此该                                              | 之置在手机 | 页面中   | 不支持。     |     |      |      |     |
| 水印          | 没有显示文本时显示的提示文字。                                 |       |       |          |     |      |      |     |
|             |                                                 | A     | В     | С        | D   | E    | F    | G   |
|             | 1                                               |       | _     | <u> </u> |     |      |      |     |
|             | 2                                               |       |       | 请        | 输/  | 人娄   | )字   | 1   |
|             | 3                                               |       |       |          |     |      |      | -   |
| 只读          | 勾选此项后,数字输入框不能编辑。                                |       |       |          |     |      |      |     |
| 获得焦点时全选文本内容 | 勾选此项后,当数字输入框获得焦点时,其中的文本内容会被全部选中,这时您就可以直接编辑文本内容。 |       |       |          |     |      |      |     |

鼠标滚轮和键盘上下键行为设置

您可以设置是否允许通过鼠标滚轮和键盘上下键来修改数字单元格的值。

在功能区菜单中,选择文件,然后选择"设置->应用程序设置",在行为设置区域,单击"鼠标滚轮和键盘上下键行为设置"超链接,弹出对话框。

在对话框中,您可以勾选或取消勾选数字后对应的鼠标滚轮和键盘上下键的复选框即可。

- 勾选复选框,则运行后在页面中可以通过鼠标滚轮和键盘上下键来修改数字单元格的值;
- 不勾选复选框,则运行后在页面中不可以通过鼠标滚轮和键盘上下键来修改数字单元格的值。

## 图2 鼠标滚轮和键盘上下键行为设置

| $\frown$                     |                     | 活字格                                                        |  |  |  |  |  |
|------------------------------|---------------------|------------------------------------------------------------|--|--|--|--|--|
| ★                            | 常规设置                | 行为                                                         |  |  |  |  |  |
| 打开                           | 应用程序设置 2            | 获取外联数据库数据时,超出设置行数后不能获取数据 10000000<br>✓ 允许通过Enter键在单元格间切换焦点 |  |  |  |  |  |
| 保存<br>另存为                    | 自定义JavaScript / CSS |                                                            |  |  |  |  |  |
| 帮助                           | 自定义Web Api          |                                                            |  |  |  |  |  |
| 教程                           | 与另外的网站集成            |                                                            |  |  |  |  |  |
| 插件管理<br>导出文档                 |                     |                                                            |  |  |  |  |  |
| 退出                           |                     | 主页面对齐方式 居中 ~                                               |  |  |  |  |  |
| $\checkmark$                 |                     |                                                            |  |  |  |  |  |
| ① 鼠标滾轮和键盘上下键行为设置 × ×         |                     |                                                            |  |  |  |  |  |
| 设置是否允许通过鼠标滚轮或键盘上下键修改单元格的值。 4 |                     |                                                            |  |  |  |  |  |
|                              | 单元格类型               | 鼠标滚轮 · 键盘上下键 · · · · · · · · · · · · · · · · · · ·         |  |  |  |  |  |
| 组合框                          |                     |                                                            |  |  |  |  |  |
|                              | 数字                  |                                                            |  |  |  |  |  |
| 日期 时间 用户选择框                  |                     |                                                            |  |  |  |  |  |
|                              |                     |                                                            |  |  |  |  |  |
|                              |                     |                                                            |  |  |  |  |  |
|                              |                     | 确定取消                                                       |  |  |  |  |  |

回到顶部